## IONOS Configure GUI – ICG Troubleshooting VCP

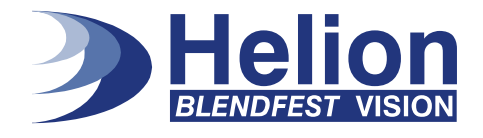

## Win XP/VISTA/7: Activating the VCP

Go to Start->Control Panel

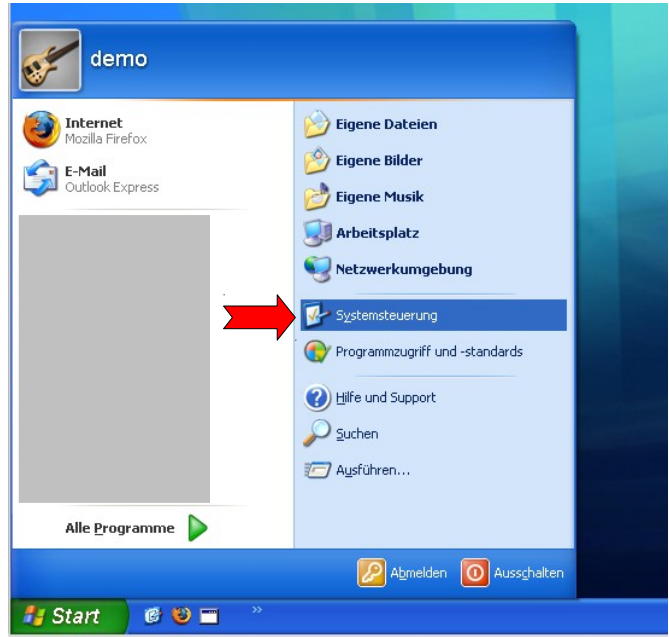

Tip: If there is no entry "System" in the control panel, switch to classic view.

| Systemsteuerung                       |                                   |                        |         |
|---------------------------------------|-----------------------------------|------------------------|---------|
| Datei Bearbeiten Ansicht Favoriten E  | xtras ?                           |                        | <b></b> |
| 🕝 Zurück 👻 🅥 👻 🏂 🔎 Suche              | n 📂 Ordner 🛄 🕶                    |                        | Adresse |
|                                       | Name 🔺                            | Kommentare             | ^       |
| Systemsteuerung 📀                     | 端 Drahtlosnetzwerkinstallation    | Richtet ein Drahtlos   |         |
|                                       | Solution and Faxgeräte            | Zeigt die installierte |         |
| 🚱 Zur Kategorieansicht wechseln       | 🕓 Eingabehilfen                   | Passt die Computer     |         |
|                                       | Carl Energieoptionen              | Konfiguriert die Ene   |         |
|                                       | Gamecontroller                    | Konfiguriert, entfer   |         |
| Siehe auch 📎                          | 🚰 Geplante Tasks                  | Plant Vorgänge, um     |         |
| A Windows Update                      | Mardware 1                        | Installiert Hardware   |         |
| Hilfe und Sunnort                     | 1 Internetoptionen                | Konfiguriert Interne   |         |
| Third and Support                     | 🛓 Java                            | Java(TM) Control P     |         |
|                                       | Maus                              | Passt Mauseinstellu    |         |
|                                       | 👰 Netzwerkinstallations-Assistent | Startet den Netzwe     |         |
|                                       | S Netzwerkverbindungen            | Stellt Verbindungen    |         |
|                                       | Ordneroptionen                    | Passt die Anzeige v    |         |
|                                       | QuickTime                         | Konfiguriert QuickTi   |         |
|                                       | Segions- und Sprachoptionen       | Passt die Anzeigeei    |         |
|                                       | Scanner und Kameras               | Scanner und Kamer      |         |
|                                       | Construction Schriftarten         | Andert, verwaltet u    |         |
|                                       | 👽 Sicherheitscenter               | Zeigt den aktuellen    |         |
|                                       | C Software                        | Installiert oder entf  |         |
|                                       | Sounds und Audiogeräte            | Andert das Soundsc     |         |
|                                       | Sprachein-/ausgabe                | Andert die Einstellu   |         |
|                                       | System                            | Zeigt Informationen    |         |
| · · · · · · · · · · · · · · · · · · · | 📶 Taskleiste und Startmenü        | Passt das Startmen     |         |
|                                       | 🤓 lastatur                        | Passt lastatureinst    |         |
|                                       | leteron- und Modemoptionen        | Konfiguriert Wahlre    |         |
|                                       | werwaltung                        | Konfiguriert verwalt   |         |
|                                       | Will White Tools                  | Customizes and con     |         |
|                                       | 🐲 windows-Firewall                | Konriguriert den Wi    | *       |

## IONOS Configure GUI – ICG Troubleshooting VCP

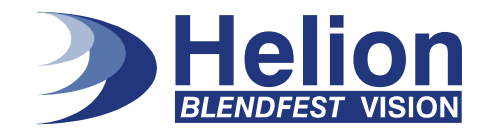

|                                                                                           | 👺 Systemsteue               |                       |                     |                              |                        |   |
|-------------------------------------------------------------------------------------------|-----------------------------|-----------------------|---------------------|------------------------------|------------------------|---|
|                                                                                           | j Datei Bearbe              | iten Ansicht Fa       | avoriten Extras     |                              |                        |   |
|                                                                                           | 1. 0                        |                       | 0 0                 |                              |                        | 1 |
| emeigensch                                                                                | aften                       |                       | 2                   | Ordner .                     |                        | A |
|                                                                                           |                             |                       |                     | A                            | Kommentare             |   |
| Systemwiederh                                                                             | erstellung Autom            | atische dates         | Remote              | htlosnetzwerkinstallation    | Richtet ein Drahtlos   |   |
| Allgemein                                                                                 | Computername                | Hardware              | Erweitert           | cker und Faxgeräte           | Zeigt die installierte |   |
|                                                                                           |                             |                       |                     | gabehilfen                   | Passt die Computer     |   |
| Geräte-Manag                                                                              | er                          |                       |                     | rgieoptionen                 | Konfiguriert die Ene   |   |
| Der I                                                                                     | Geräte-Manager listet alle  | auf dem Computer i    | nstallierten        | necontroller                 | Konfiguriert, entfer   |   |
| 💐 Harc                                                                                    | waregeräte auf. Verwend     | en Sie den Geräte N   | fanager, um         | plante Tasks                 | Plant Vorgänge, um     |   |
| die E                                                                                     | igenschalten eines Gerat    | s zu andern.          |                     | dware                        | Installiert Hardware   |   |
|                                                                                           |                             | Geräte-Mar            | nager               | ernetoptionen                | Konfiguriert Interne   |   |
|                                                                                           |                             |                       |                     | a                            | Java(TM) Control P     |   |
| Treiber                                                                                   |                             |                       |                     | JS                           | Passt Mauseinstellu    |   |
| Duro                                                                                      | h die Treibersignierung ka  | ann sichergestellt we | erden, dass         | zwerkinstallations-Assistent | Startet den Netzwe     |   |
| 📑 🖌 insta                                                                                 | llierte Treiber mit Windows | s kompatibel sind. Ü  | ber Windows         | zwerkverbindungen            | Stellt Verbindungen    |   |
| Update können Sie festlegen, wie Treiber über diese Website<br>aktualisiert werden sollen |                             | Ineroptionen          | Passt die Anzeige v |                              |                        |   |
| GREA                                                                                      |                             |                       |                     | ckTime                       | Konfiguriert QuickTi   |   |
|                                                                                           | I reibersignierung          | Windows U             | pdate               | pions- und Sprachoptionen    | Passt die Anzeigeei    |   |
|                                                                                           |                             |                       |                     | nner und Kameras             | Scanner und Kamer      |   |
| Hardwareprofile                                                                           | e                           |                       |                     | riftarten                    | Ändert, verwaltet u    |   |
| liber                                                                                     | r Hardwareprofile können    | Sie verschiedene H    | ardware-            | herheitscenter               | Zeigt den aktuellen    |   |
| konfigurationen einrichten und speichern.                                                 |                             |                       | tware               | Installiert oder entf        |                        |   |
|                                                                                           |                             |                       |                     | nds und Audiogeräte          | Ändert das Soundsc     |   |
|                                                                                           |                             | Hardwarep             | rofile              | achein-/ausgabe              | Ändert die Einstellu   |   |
|                                                                                           |                             |                       |                     | tem                          | Zeigt Informationen    |   |
|                                                                                           |                             |                       |                     | kleiste und Startmenü        | Passt das Startmen     |   |
|                                                                                           |                             |                       |                     | tatur                        | Passt Tastatureinst    |   |
|                                                                                           |                             |                       |                     | efon- und Modemoptionen      | Konfiguriert Wählre    |   |
|                                                                                           |                             |                       |                     | waltung                      | Konfiguriert Verwalt   |   |
|                                                                                           |                             |                       |                     | ware Tools                   | Customizes and con     |   |
|                                                                                           | OK                          | Abbrechen             | Ubernehmer          | dows-Firewall                | Konfiguriert den Wi    |   |

Doubleclick on "System" and select the Tab "Hardware"

Open the "Hardware Manager" and Doubleclick on "Serial Converter B".

|                                         | 📴 Systemsteuerung                                                                                                    |                                                                                                    |          |
|-----------------------------------------|----------------------------------------------------------------------------------------------------|----------------------------------------------------------------------------------------------------|----------|
|                                         | j Datei Bearbeiten Ansicht Favoriten E:                                                                                                    | xtras ?                                                                                                    | 🥂 💦 👘    |
| ystemeigensch                           | haften                                                                                                    | Ordner III -                                                                                                    | Adresse  |
| Customicalad                            | hautallung distancii aka Undatar David                                                                                                    | Kommentare                                                                                                    | <u>^</u> |
| Allaemein                               | Computername Hardware Erweite                                                                                                    | t change and the second second |          |
| Geräte-Manag                            | ger                                                                                                    | Geröffer-Manager                                                                                                    |          |
| Der Hard<br>Hard<br>die B               | Geräte-Manager listet alle auf dem Computer installierten<br>dwaregeräte auf. Verwenden Sie den Geräte-Manager, um<br>Eigenschaften eines Geräts zu ändern.                                                                                                    |                                                                                                    |          |
| Treiber<br>Durc<br>insta<br>Upd<br>aktu | Geräte-Manager<br>ch die Treibersignierung kann sichergestellt werden, dass<br>allierte Treiber mit Windows kompatibet sind. Über Windows<br>bate können Sie tetslegen, wie Treiber über diese Webste<br>ualisiet werden sollen.<br>Treibersignierung Windows Update | Bit ON/CD-ROM-Laufwerke     Bit One Devices     Bit One Devices     Bit On                                                                                                    | ^        |
| Hardwareprofil<br>Dbe<br>konf           | ie<br>r Hardwareprofile können Sie verschiedene Hardware-<br>figurationen einrichten und speichern.<br>Hardwareprofile                                                                                                    | Controller Controller C                                                                                                    |          |
|                                         |                                                                                                    | 🖨 USB-Verbundgerät                                                                                                    | ~        |
|                                         | OK Abbrechen Obernel                                                                                                    | hn daard in the second second s                                                                                                    |          |

## IONOS Configure GUI – ICG Troubleshooting VCP

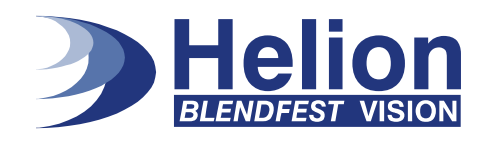

| Arbeitsplatz                                                                                                    | Figenschafter up USB Serial Converter B                                                                                                    |          |
|----------------------------------------------------------------------------------------------------|----------------------------------------------------------------------------------------------------|----------|
|                                                                                                    | Allgemein Erweitert Treiber Details                                                                                                    |          |
| Systemsteuerung                                                                                                    | USB Serial Converter B                                                                                                    |          |
| Datei Bearbeiten Ansicht Favoriten                                                                                                    | Einstellungen                                                                                                    |          |
| Systemeigenschaften                                                                                                    | Einschalten dieses Attributes hat Vorrang vor der<br>Geräteeinstellung.                                                                      | Auresse  |
| Systemwiederherstellung Automatische Updates<br>Allgemein Computername Hardware                                                                                   | VCP laden                                                                                                    |          |
| r Geräte-Manager                                                                                                    |                                                                                                    |          |
| Der Geräte-Manager listet alle auf dem Computer installierte<br>Hardwaregeräte auf. Verwenden Sie den Geräte-Manager,<br>die Einerschaften eines Geräte zu ändern |                                                                                                    |          |
| Geräte-Manager                                                                                                    |                                                                                                    |          |
| Treiber                                                                                                    |                                                                                                    |          |
| installierte Treiber mit Windows kompatibel sind. Über Wind<br>Update können Sie festlegen, wie Treiber über diese Webs<br>alt usfeind turden enlige              |                                                                                                    |          |
| Treibersignierung Windows Update                                                                                                    | OK Abbrechen Hilfe                                                                                                    |          |
| Hardwareprofile                                                                                                    | Tastaturen                                                                                                    |          |
| Konfigurationen einrichten und speichern.                                                                                                    | Gourdon Kolles Controller Gourdon Kolles Controller Gourdon Kolles Controller Gourdon Kolles Controller Gourdon Kolles Controller Controller |          |
| Hardwareprofile                                                                                                    | Standard-USB-Hub                                                                                                    |          |
|                                                                                                    | USB Serial Converter B<br>USB-Root-Hub                                                                                                    |          |
|                                                                                                    | Ges Verbundgerät                                                                                                    | <b>~</b> |
| OK Abbrechen Obe                                                                                                    | nehn                                                                                                    |          |

Now activate the VCP with the checkbox (in the tab "Advanced"). It is necessary to unplug and replug the USB cable of the HDR-60 Board. Sometimes it might be necessary to reboot, too.

There should be a new serial interface (e.g. COM13 or similar).